## Acquisto di Net4market Business

| (1) | ISCRIVIT                  | I SU NET4MARKET PLUS                                                                                                    |
|-----|---------------------------|----------------------------------------------------------------------------------------------------|
|     | net Amarket               | SERVIZI GRATUITI AUMENTA IL TUO BUSINESS SERVIZI CAMERALI FATTURAZIONE ELETTRONICA PEPPOL PREZ:                                                                                                    |
|     |                           | Se sei un fornitore che ha attivato il servizio FARE-Generale per l'anno 2016, puoi inserire i dati<br>di accesso nel box qui a fianco senza dover effettuare una nuova registrazione. All'interno<br>potrai rinnovare il servizio, oggi rinominato Net4market Business, usufruendo di tanti nuovi<br>vantaggi, tra cui:<br>1. Sconto del 25% sui prezzi di listino<br>2. Bonus del 10% omaggio spendibile negli altri servizi Net4market Plus |
| Λ   | Login                     | TROVA I BANDI DI TUO INTERESSE<br>Accedi solo ai bandi della tua categoria merceologica per verificare<br>nuove opportunità di business.                                                                                                    |
| J   | Registrazione<br>gratuita |                                                                                                    |

Per iniziare la registrazione accedi a Net4market Plus

7

- Clicca sul pulsante Registrati sotto il box di autenticazione a sinistra
  - Segui i passaggi e inserisci le informazioni per completare la registrazione

## SELEZIONA IL SERVIZIO

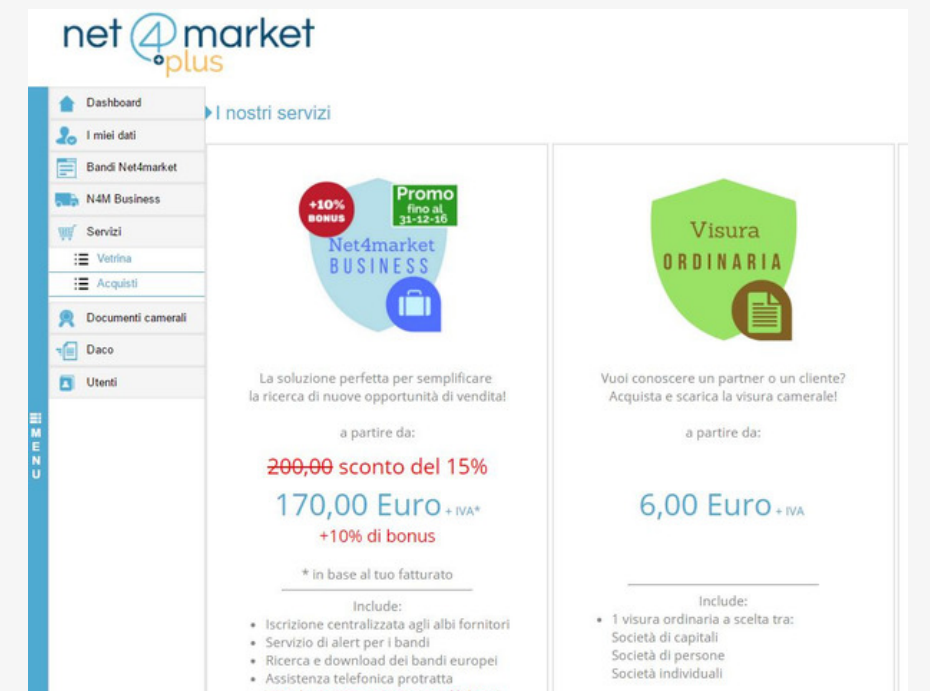

|                                                                                                    | Una volta effettuato l'accest<br>dal menu a sinistra                       | aaggio spendibile nei<br>er Plus<br>radenza ii 31-12-17<br>at carrello Ag<br>SO, Clicca sulla voc | glungi al carrello<br>e <b>Servizi-Vetrina</b>                                                                        |                                                                                     |
|----------------------------------------------------------------------------------------------------|----------------------------------------------------------------------------|---------------------------------------------------------------------------------------------------|----------------------------------------------------------------------------------------------------|-------------------------------------------------------------------------------------|
| <b></b>                                                                                                    | Seleziona Net4market Busir                                                 | ness cliccando su <b>A</b>                                                                        | Aggiungi al carrello                                                                                                  |                                                                                     |
| 5                                                                                                    | COMPLET                                                                    | A L'ACQ                                                                                           | UISTO                                                                                                    |                                                                                     |
| met                                                                                                    | () no out of                                                               |                                                                                                   |                                                                                                    |                                                                                     |
| Dashboa<br>Dashboa<br>I miei da<br>Bandi Nu<br>N4M Bus                                                                                                    | ard Carrello Fatturazione                                                  | € Credit<br>prepag                                                                                | Assistenza<br>Assistenza<br>0372 801730                                                                               | GIULIA PIZZO                                                                        |
| net<br>Dashboa<br>Dashboa<br>Da | ard Carrello Fatturazione ti ti ti ti ti ti ti ti ti ti ti ti ti           | € Credit                                                                                          | Assistenza<br>O372 801730<br>Prezzo (EUR)<br>Quantità<br>430,00                                                       | GIULIA PIZZO  Importo (EUR)  430,00                                                 |
| net<br>Dashboa<br>Dashboa<br>Da | ard Carrello Fatturazione ti et4market siness Servizio a sti enti camerali | € credit                                                                                          | Qato 0.00 ¥ Carrello 1  Assistenza<br>0372 801730<br>Prezzo (EUR) Ouantità<br>430,00 :<br>Subtotale €<br>Totale IVA € | GIULIA PIZZO<br>Importo (EUR)<br>1 430,00 1<br>430,00 1<br>430,00 2<br>430,00 94,60 |

Per procedere clicca su Carrello dal menu un alto a destra

Clicca su **Continua** per inserire i dati di fatturazione e scegliere il metodo di pagamento (carta di credito, bonifico bancario, credito prepagato)

Una mail confermerà l'avvenuto acquisto e l'attivazione del servizio